# Manual de instrucciones Liquiline Mobile CML18

Equipo portátil multiparamétrico

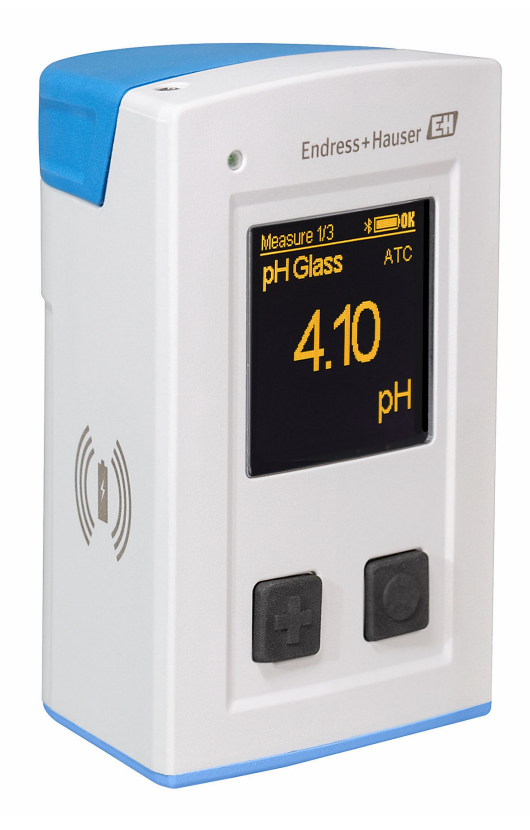

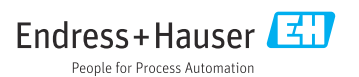

# Índice de contenidos

| 1                                                                                                    | Sobre este documento                                                                                                    | . 4                                                             |
|----------------------------------------------------------------------------------------------------|----------------------------------------------------------------------------------------------------|-----------------------------------------------------------------|
| 1.1                                                                                                    | Advertencias                                                                                                    | . 4                                                             |
| 1.2                                                                                                    | Símbolos                                                                                                    | . 4                                                             |
| 1.3                                                                                                    | Símbolos en el equipo                                                                                                    | . 5                                                             |
| 2                                                                                                    | Instrucciones de seguridad                                                                                                    |                                                                 |
|                                                                                                    | básicas                                                                                                    | . 6                                                             |
| 2.1                                                                                                    | Requisitos que debe cumplir el personal                                                                                                    | . 6                                                             |
| 2.2                                                                                                    | Uso previsto                                                                                                    | . 6                                                             |
| 2.3                                                                                                    | Seguridad en el puesto de trabajo                                                                                                    | . 6                                                             |
| 2.4                                                                                                    | Funcionamiento seguro                                                                                                    | . 7                                                             |
| 2.5                                                                                                    | Seguridad del producto                                                                                                    | . 7                                                             |
| 3                                                                                                    | Descripción del producto                                                                                                    | . 8                                                             |
| 3.1                                                                                                    | Diseño del producto                                                                                                    | . 8                                                             |
| 4                                                                                                    | Recepción de material e                                                                                                    |                                                                 |
|                                                                                                    | identificación del producto                                                                                                    | 10                                                              |
| 4.1                                                                                                    | Recepción de material                                                                                                    | 10                                                              |
| 4.2                                                                                                    | Identificación del producto                                                                                                    | 10                                                              |
| 4.3                                                                                                    | Alcance del suministro                                                                                                    | 11                                                              |
| 5                                                                                                    | Conexión eléctrica                                                                                                    | 12                                                              |
| 5.1                                                                                                    | Conexión del sensor                                                                                                    | 12                                                              |
| 5.2                                                                                                    | Carga del equipo                                                                                                    | 13                                                              |
| 5.3                                                                                                    | Aseguramiento del grado de                                                                                                    |                                                                 |
|                                                                                                    | protección                                                                                                    | 15                                                              |
| 6                                                                                                    | Opciones de configuración                                                                                                    | 16                                                              |
| 6.1                                                                                                    | Visión general de las opciones de                                                                                                    |                                                                 |
|                                                                                                    | configuración                                                                                                    | 16                                                              |
| 6.2                                                                                                    | El manuí de configure sión interne con                                                                                                    |                                                                 |
|                                                                                                    | El menu de configuración interno con                                                                                                    |                                                                 |
|                                                                                                    | teclas                                                                                                    | 16                                                              |
| 6.3                                                                                                    | teclas                                                                                                    | 16                                                              |
| 6.3                                                                                                    | teclas<br>Configuración a través de la aplicación<br>SmartBlue                                                                                                    | 16<br>20                                                        |
| 6.3<br><b>7</b>                                                                                                    | teclas<br>Configuración a través de la aplicación<br>SmartBlue<br>Puesta en marcha                                                                                                    | 16<br>20<br><b>25</b>                                           |
| 6.3<br><b>7</b><br>7.1                                                                                                  | teclas<br>Configuración a través de la aplicación<br>SmartBlue<br>Preliminares                                                                                                    | 16<br>20<br><b>25</b><br>25                                     |
| 6.3<br><b>7</b><br>7.1<br>7.2                                                                                           | Er menu de configuración interno con<br>teclas         Configuración a través de la aplicación<br>SmartBlue         Puesta en marcha         Preliminares         Comprobación de funciones                                                                                                    | 16<br>20<br><b>25</b><br>25<br>25                               |
| 6.3<br><b>7</b><br>7.1<br>7.2<br>7.3                                                                                    | Er menu de configuración interno con<br>teclas         Configuración a través de la aplicación<br>SmartBlue         Puesta en marcha         Preliminares         Comprobación de funciones         Encendido del equipo         Configuración de la presentación de la presentación del equipo                                                  | 16<br>20<br><b>25</b><br>25<br>25<br>25                         |
| 6.3<br><b>7</b><br>7.1<br>7.2<br>7.3<br>7.4                                                                             | Er menu de comiguración interno con<br>teclas         Configuración a través de la aplicación<br>SmartBlue         Puesta en marcha         Preliminares         Comprobación de funciones         Encendido del equipo         Configuración del idioma del<br>in director                                                                      | 16<br>20<br><b>25</b><br>25<br>25<br>25                         |
| 6.3<br><b>7</b><br>7.1<br>7.2<br>7.3<br>7.4                                                                             | El menu de comiguración interno con<br>teclas                                                                                                    | 16<br>20<br><b>25</b><br>25<br>25<br>25<br>26                   |
| <ul> <li>6.3</li> <li><b>7</b></li> <li>7.1</li> <li>7.2</li> <li>7.3</li> <li>7.4</li> <li>7.5</li> <li>7.6</li> </ul> | El menu de comiguración interno con<br>teclas         Configuración a través de la aplicación<br>SmartBlue         Puesta en marcha         Preliminares         Comprobación de funciones         Encendido del equipo         Configuración del idioma del<br>indicador         Configuración del equipo de medición         Aiustes avanzados | 16<br>20<br><b>25</b><br>25<br>25<br>25<br>25<br>26<br>26<br>26 |

| <b>8</b><br>8.1<br>8.2 | Configuración32Calibración32Lectura de los valores medidos32 |
|------------------------|--------------------------------------------------------------|
| 9                      | Actualización del firmware 41                                |
| 10                     | Diagnóstico y localización y                                 |
|                        | resolución de fallos 43                                      |
| 10.1                   | Información de diagnóstico a través del                      |
|                        | indicador local                                              |
| 11                     | Mantenimiento 44                                             |
| 11.1                   | Tareas de mantenimiento 44                                   |
| 11.2                   | Equipos de medición y ensayo 44                              |
| 12                     | Reparación 45                                                |
| 12.1                   | Devolución                                                   |
| 12.2                   | Eliminación 45                                               |
| 13                     | Accesorios 45                                                |
| 13.1                   | Cable de datos y de carga USB M12 46                         |
| 13.2                   | Cubierta protectora                                          |
| 14                     | Datos técnicos 47                                            |
| 14 1                   | Entrada                                                      |
| 14.2                   | Salida                                                       |
| 14.3                   | Alimentación                                                 |
| 14.4                   | Entorno 48                                                   |
| 14.5                   | Estructura mecánica 50                                       |
| Índio                  | ce alfabético 52                                             |

# 1 Sobre este documento

# 1.1 Advertencias

| Estructura de la información                                                                                     | Significado                                                                                                    |
|----------------------------------------------------------------------------------------------------|----------------------------------------------------------------------------------------------------|
| ▲ PELIGRO<br>Causas (/consecuencias)<br>Consecuencias del no cumplimiento (si<br>procede)<br>► Medida correctiva | Este símbolo le alerta ante una situación peligrosa.<br>No evitar dicha situación peligrosa <b>puede</b> provocar lesiones muy graves o<br>accidentes mortales. |
| ADVERTENCIA<br>Causas (/consecuencias)<br>Consecuencias del no cumplimiento (si<br>procede)<br>Medida correctiva | Este símbolo le alerta ante una situación peligrosa.<br>No evitar dicha situación peligrosa <b>puede</b> provocar lesiones muy graves o<br>accidentes mortales. |
| ATENCIÓN<br>Causas (/consecuencias)<br>Consecuencias del no cumplimiento (si<br>procede)<br>Medida correctiva    | Este símbolo le alerta ante una situación peligrosa.<br>No evitar dicha situación puede implicar lesiones leves o de mayor gravedad.                            |
| AVISO<br>Causa/situación<br>Consecuencias del no cumplimiento (si<br>procede)<br>Acción/nota                     | Este símbolo le avisa sobre situaciones que pueden derivar en daños a la propiedad.                                                                             |

## 1.2 Símbolos

| Símbolo | Significado                              |
|---------|------------------------------------------|
| 3       | Información complementaria, sugerencias  |
|         | Permitido o recomendado                  |
|         | No admisible o no recomendado            |
| (I)     | Referencia a la documentación del equipo |
|         | Referencia a páginas                     |
|         | Referencia a gráficos                    |
| 4       | Resultado de un paso                     |

# 1.3 Símbolos en el equipo

| Símbolo | Significado                              |
|---------|------------------------------------------|
|         | Referencia a la documentación del equipo |

# 2 Instrucciones de seguridad básicas

# 2.1 Requisitos que debe cumplir el personal

- La instalación, la puesta en marcha, las operaciones de configuración y el mantenimiento del sistema de medición solo deben ser realizadas por personal técnico cualificado y formado para ello.
- El personal técnico debe tener la autorización del jefe de planta para la realización de dichas tareas.
- El conexionado eléctrico solo debe ser realizado por un técnico electricista.
- Es imprescindible que el personal técnico lea y comprenda el presente Manual de instrucciones y siga las instrucciones comprendidas en el mismo.
- Los fallos en los puntos de medición únicamente podrán ser subsanados por personal autorizado y especialmente cualificado para la tarea.

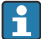

Es posible que las reparaciones que no se describen en el Manual de instrucciones proporcionado deban realizarse directamente por el fabricante o por parte del servicio técnico.

Solo es posible cambiar la batería directamente en las instalaciones del fabricante o en su centro proveedor de servicios habitual.

# 2.2 Uso previsto

El equipo Liquiline Mobile CML18 es un dispositivo portátil multiparamétrico para la conexión de sensores digitales con tecnología Memosens y funcionamiento opcional por teléfono móvil u otros dispositivos móviles con Bluetooth.

El equipo ha sido concebido para las siguientes industrias:

- Ciencias de la vida
- Industria química
- Aguas limpias y residuales
- Alimentación y bebidas
- Centrales de energía
- Otras aplicaciones industriales

El equipo incluye una batería de iones de litio. Por este motivo, el equipo solo puede estar expuesto al rango indicado de temperaturas operativas y de almacenamiento.

El equipo no debe estar expuesto a impactos mecánicos de ningún tipo.

El equipo no debe quedar bajo el agua.

# 2.3 Seguridad en el puesto de trabajo

Como usuario, usted es el responsable del cumplimiento de las siguientes condiciones de seguridad:

- Prescripciones de instalación
- Normas y disposiciones locales
- Normativas de protección contra explosiones

## 2.4 Funcionamiento seguro

#### Antes de la puesta en marcha el punto de medición:

- 1. Verifique que todas las conexiones sean correctas.
- 2. Asegúrese de que los cables eléctricos y conexiones de mangueras no estén dañadas.
- 3. No opere con ningún producto que esté dañado y póngalo siempre a resguardo para evitar la operación involuntaria del mismo.
- 4. Etiquete los productos dañados como defectuosos.

#### Durante la operación:

 Si no se pueden subsanar los fallos: es imprescindible dejar los productos fuera de servicio y a resguardo de una operación involuntaria.

## 2.5 Seguridad del producto

### 2.5.1 Tecnología de última generación

El equipo se ha diseñado conforme a los requisitos de seguridad más exigentes, se ha revisado y ha salido de fábrica en las condiciones óptimas para que funcione de forma segura. Se cumplen todos los reglamentos pertinentes y normas internacionales.

# 3 Descripción del producto

# 3.1 Diseño del producto

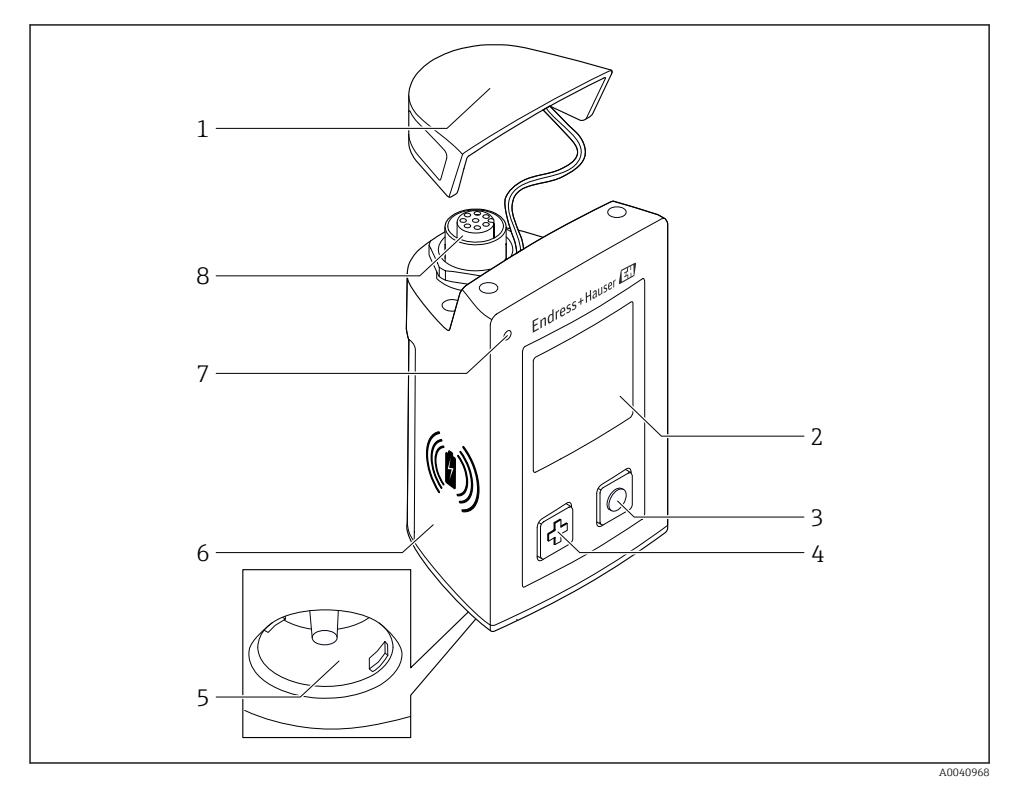

#### ■ 1 CML18

- 1 Capucha de protección
- 2 Pantalla indicadora con giro de pantalla automático
- 3 Botón "Seleccionar"
- 4 Botón "Siguiente"
- 5 Conexión Memosens
- 6 Zona para carga inalámbrica
- 7 Indicador LED de estado
- 8 Conexión M12

#### 3.1.1 Parámetros de medición

El dispositivo portátil está diseñado para la instalación de sensores digitales Memosens con un conector inductivo y sensores de cable fijos con el protocolo Memosens y sin fuente de alimentación externa:

- pH
- Redox
- Sensores combinados de pH/redox
- Conductividad conductiva
- Conductividad inductiva
- Oxígeno disuelto (óptico/amperométrico)

Además de medir los parámetros principales, los sensores Memosens también se pueden usar para medir temperatura.

El rango de medición se adapta a cada tipo de sensor.

# 4 Recepción de material e identificación del producto

## 4.1 Recepción de material

- 1. Verificar que el embalaje no esté dañado.
  - Notifique al suministrador cualquier daño en el embalaje.
     Guarde el embalaje dañado hasta que se haya resuelto la cuestión.
- 2. Verificar que los contenidos no estén dañados.
  - Notifique al suministrador cualquier daño en el contenido de la entrega.
     Guarde los productos dañados hasta que se haya resuelto la cuestión.
- 3. Verifique que el suministro esté completo y que no falte nada.
  - └ Compare la documentación de entrega del pedido.
- 4. Empaquetar el producto para su almacenamiento y transporte de forma que esté protegido contra impactos y la humedad.
  - ↓ El embalaje original ofrece en este sentido la mejor protección. Aseqúrese de cumplir con las condiciones ambientales admisibles.

Si tiene preguntas, póngase en contacto con su proveedor o con su centro de ventas local.

## 4.2 Identificación del producto

### 4.2.1 Placa de identificación

La placa de identificación comprende la información siguiente:

- Identificación del fabricante
- Designación del equipo
- Código de pedido
- Número de serie
- Clase de protección
- Condiciones ambientales y de proceso
- Valores de entrada y salida
- Compare la información que figura en la placa de identificación con la del pedido.

### 4.2.2 Identificación del producto

#### Página del producto

#### www.endress.com/CML18

#### Interpretación del código de pedido

Encontrará el código de producto y el número de serie de su producto en los siguientes lugares:

- En la placa de identificación
- En los albaranes

#### Obtención de información acerca del producto

- 1. Vaya a www.es.endress.com.
- 2. Llame a la búsqueda del sitio (lupa).
- 3. Introduzca un número de serie válido.
- 4. Realice la búsqueda.
  - └ La estructura del producto se muestra en una ventana emergente.
- 5. Haga clic en la imagen del producto de la ventana emergente.
  - └→ Se abre una nueva Device Viewerventana. Toda la información relacionada con su equipo se muestra en esta ventana, así como la documentación del producto.

#### Dirección del fabricante

Endress+Hauser Conducta GmbH+Co.KG Dieselstraße 24 D-70839 Gerlingen

## 4.3 Alcance del suministro

El alcance del suministro comprende:

- 1 Liquiline Mobile CML18
- 1 copia del Manual de instrucciones en alemán
- 1 copia del Manual de instrucciones en inglés

El cargador inductivo y la unidad de alimentación pueden solicitarse por separado.

▶ Si desea hacernos alguna consulta:

Por favor, póngase en contacto con su proveedor o la central de distribución de su zona.

# 5 Conexión eléctrica

# 5.1 Conexión del sensor

### 5.1.1 Conexión directa al sensor Memosens

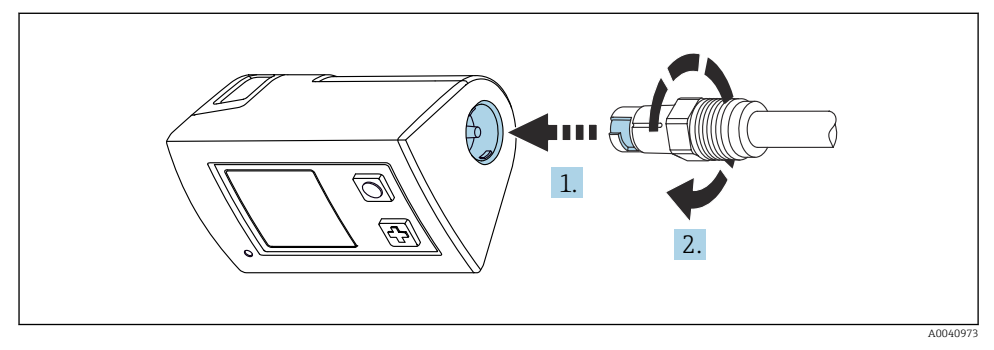

- 2 Conexión del sensor
- 1. Inserte el sensor en la conexión Memosens.
- 2. Acople la conexión Memosens en su lugar.

### 5.1.2 Conexión del sensor Memosens con el cable fijo M12

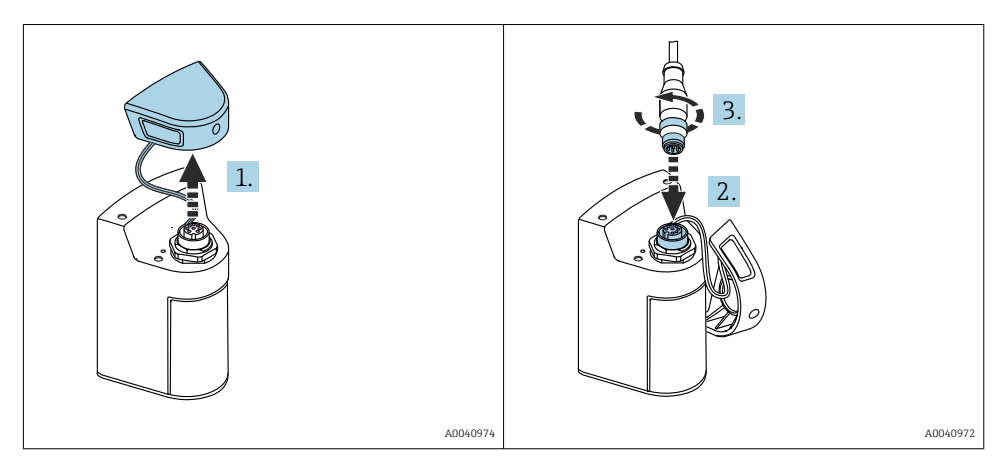

- 1. Retire la capucha de protección.
- 2. Inserte el cable fijo M12.
- 3. Enrosque el cable fijo M12.

### 5.1.3 Conexión del sensor con el cable M12 Memosens

El cable M12 tiene dos conectores diferentes:

- Conector M12 para conexión al equipo
- Conexión Memosens para conectar un sensor Memosens

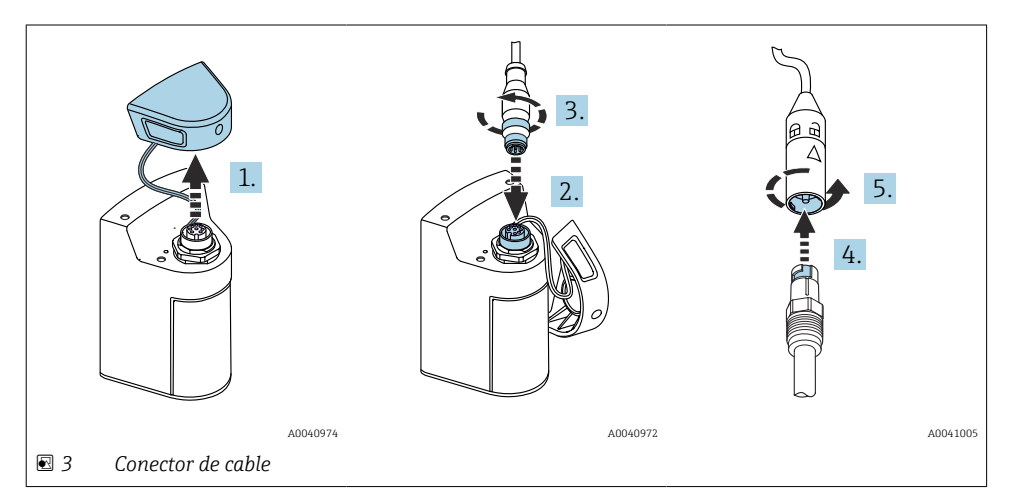

- 1. Retire la capucha de protección.
- 2. Inserte el conector M12.
- 3. Enrosque el conector M12.
- 4. Inserte el sensor en la conexión Memosens.
- 5. Acople la conexión Memosens en su lugar.

# 5.2 Carga del equipo

Cargue el equipo totalmente antes de la puesta en marcha inicial.

El equipo se puede cargar de dos maneras posibles:

- De forma inalámbrica con un cargador que disponga del certificado Qi
- Con un cable de datos y de carga USB M12

Lo siguiente es aplicable para ambas opciones:

- Cuando el equipo está encendido:
  - Cuando la carga comienza, un símbolo parpadeante aparece en el indicador y suena un tono de confirmación.
  - Si la carga termina antes de que la batería esté totalmente cargada, suena otro tono de confirmación.
  - Una vez completada la carga, suena la melodía correspondiente a "carga completa".
- Cuando el equipo está apagado:
  - El LED verde parpadea durante la carga.
  - Una vez completada la carga, suena la melodía correspondiente a "carga completa" y el LED permanece encendido en color verde de forma continua durante 10 minutos.
  - Seguidamente, el equipo se apaga.

### 5.2.1 Carga con un cargador Qi

Use exclusivamente cargadores que dispongan del certificado Qi (Qi versión 1.2).

Información adicional: www.wirelesspowerconsortium.com

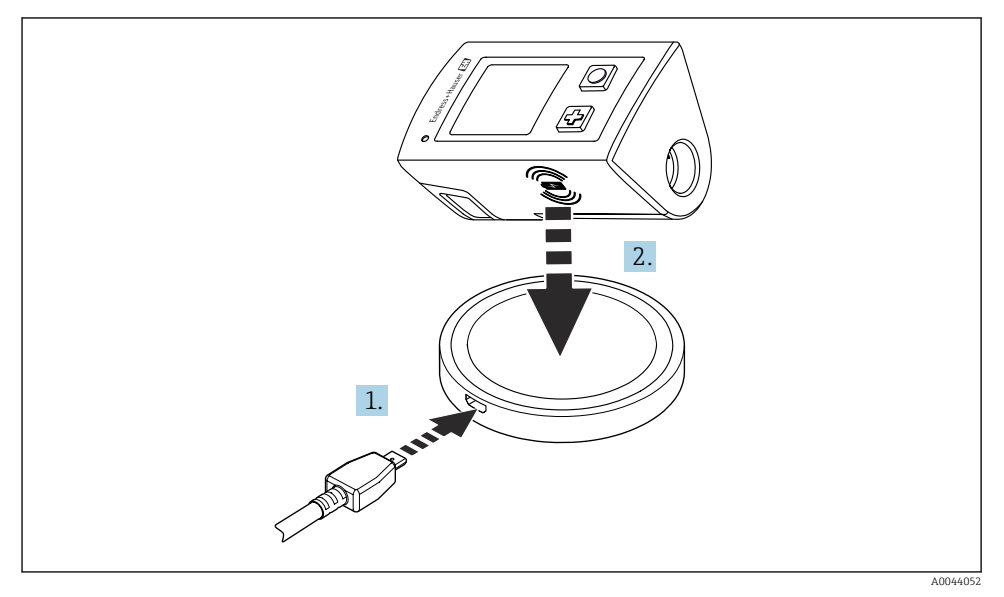

🖻 4 Carga inductiva

- 1. Conecte el cargador a la fuente de alimentación.
- 2. Ponga el equipo con el lado de carga hacia el cargador.

La carga empieza y en el indicador se indica el estado de carga.

Una señal acústica indica que se ha completado la carga.

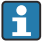

Durante la carga inductiva, no resulta posible medir a través de la conexión Memosens integrada en el equipo.

En el indicador se muestra un mensaje a este respecto.

Sigue siendo posible medir con el cable M12.

#### 5.2.2 Carga mediante cable de datos y de carga USB M12

El cable de datos y de carga USB M12 tiene dos conectores diferentes:

- Conector M12 para conexión al equipo
- Conector USB para conexión a un ordenador o a un cargador USB

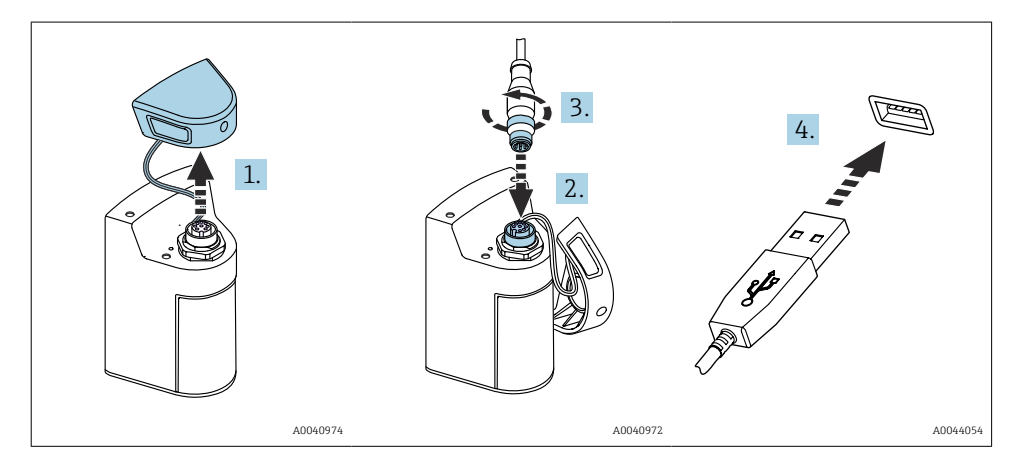

- 1. Retire la capucha de protección.
- 2. Acople el conector M12 del cable a la conexión del equipo.
- 3. Enrosque el conector M12 del cable.
- 4. Enchufe el conector USB a un cargador USB o a un puerto USB de un ordenador.

## 5.3 Aseguramiento del grado de protección

Solo se deben realizar las conexiones mecánicas y eléctricas que se describen en este manual y que sean necesarias para el uso previsto y requerido en el equipo entregado.

• Tenga el máximo cuidado cuando realice los trabajos.

De lo contrario, los distintos tipos de protección (Protección contra humedad (IP), seguridad eléctrica, inmunidad a interferencias EMC) acordados para este producto ya no estarán garantizados debido a, por ejemplo, cubiertas sin colocar o cables (extremos) sueltos o mal fijados.

# 6 Opciones de configuración

# 6.1 Visión general de las opciones de configuración

Se dispone de dos opciones para manejar y configurar el equipo:

- El menú de configuración interno con teclas
- Aplicación SmartBlue mediante tecnología inalámbrica Bluetooth® LE  $\rightarrow$  🗎 20

# 6.2 El menú de configuración interno con teclas

### 6.2.1 Elementos indicadores y de configuración

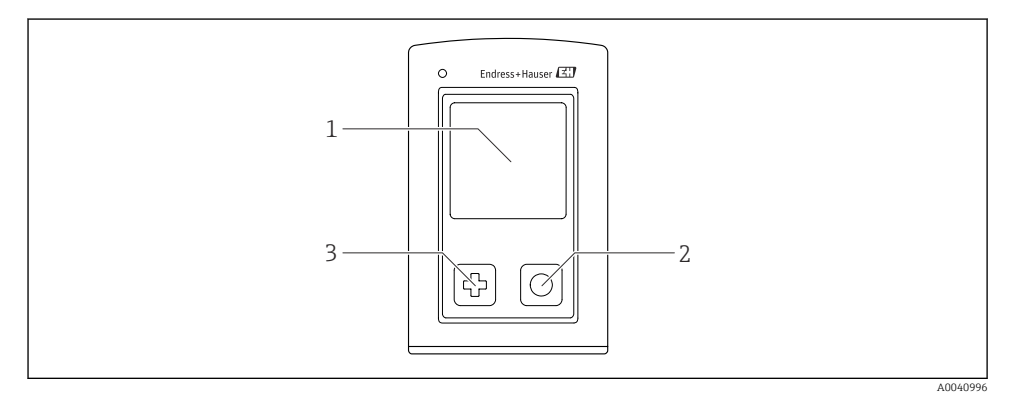

☑ 5 Visión general de los elementos de indicación y operación

- 1 Indicador
- 2 Botón "Seleccionar"
- 3 Botón "Siguiente"

### Funciones de los botones

| Botón                                           | Equipo desactivado                 | En la pantalla de medición                              | En el menú                                                   |  |  |
|-------------------------------------------------|------------------------------------|---------------------------------------------------------|--------------------------------------------------------------|--|--|
| Ð                                               | Activación                         | Desplazarse por las pantallas de<br>medición            | Desplazarse hacia abajo                                      |  |  |
| 0                                               | Activación                         | Guardar los valores de medición<br>efectivos (muestras) | Confirmar/Seleccionar                                        |  |  |
| ⊕      (mantenido de forma     prolongada)      | -                                  | Despliegue el menú                                      | Salte al nivel de menú / la<br>pantalla de medición anterior |  |  |
| ⊕ + ⊙<br>(pulsado durante más de<br>7 segundos) | Fuerza un reinicio<br>por hardware | Fuerza un reinicio por hardware                         | Fuerza un reinicio por<br>hardware                           |  |  |

### 6.2.2 Estructura y función del menú de configuración

| Power-off |   |
|-----------|---|
| Power-off | 1 |

| Application      |   |              |   |                       |                  |       |   |
|------------------|---|--------------|---|-----------------------|------------------|-------|---|
| Data logger      | ⊳ | Data logger  | M |                       |                  |       |   |
|                  |   | Log interval | M |                       |                  |       |   |
|                  |   | Cond. unit   | M |                       |                  |       |   |
|                  |   | Res. unit    | M |                       |                  |       |   |
|                  |   | Erase data   | ⊳ | Erase grab values     | $\triangleright$ | Abort | M |
|                  |   |              |   |                       |                  | Erase | M |
|                  |   |              |   | Erase continuous logs | $\triangleright$ | Abort | M |
|                  |   |              |   |                       |                  | Erase | M |
| Data logger plot | M |              |   |                       |                  |       |   |
| Units            | M |              |   |                       |                  |       |   |

| Diagnostics         |   |                           |   |
|---------------------|---|---------------------------|---|
| Sensor info         | M |                           |   |
| Calibration info    | M |                           |   |
| Diagnostics list    | M |                           |   |
| Data logger entries | M |                           |   |
| Display test        | M |                           |   |
| Device info         | ⊳ | Fabricante                | M |
|                     |   | Versión del software      | M |
|                     |   | Número de serie           | M |
|                     |   | Descripción               | M |
|                     |   | Código de pedido ampliado | M |

| System/Language    |   |  |  |
|--------------------|---|--|--|
| Display language   | M |  |  |
| Bluetooth          | M |  |  |
| Display brightness | M |  |  |
| Signal sounds      | M |  |  |
| M12 CSV            |   |  |  |

Endress+Hauser

| System/Language        |   |                        |   |  |  |
|------------------------|---|------------------------|---|--|--|
| Power management       | ⊳ | Power save w. charger  | M |  |  |
|                        |   | Power save w/o charger | M |  |  |
|                        |   | Power-off w. charger   | M |  |  |
|                        |   | Power-off w/o charger  | M |  |  |
| Regulatory information | M |                        |   |  |  |

| Support links |  |
|---------------|--|
| Support links |  |

| Guidance                                                  |   |
|-----------------------------------------------------------|---|
| 1 point calib. (redox)                                    | M |
| 2 point calibration (pH e ISFET)                          | M |
| <b>Cell constant</b> (conductividad inductiva/conductiva) | M |
| Installation factor<br>(conductividad conductiva)         | M |
| Air 100% rh (oxígeno)                                     |   |
| Air variable (oxígeno)                                    |   |
| 1 point calib. (oxígeno)                                  |   |

### Estructura del indicador

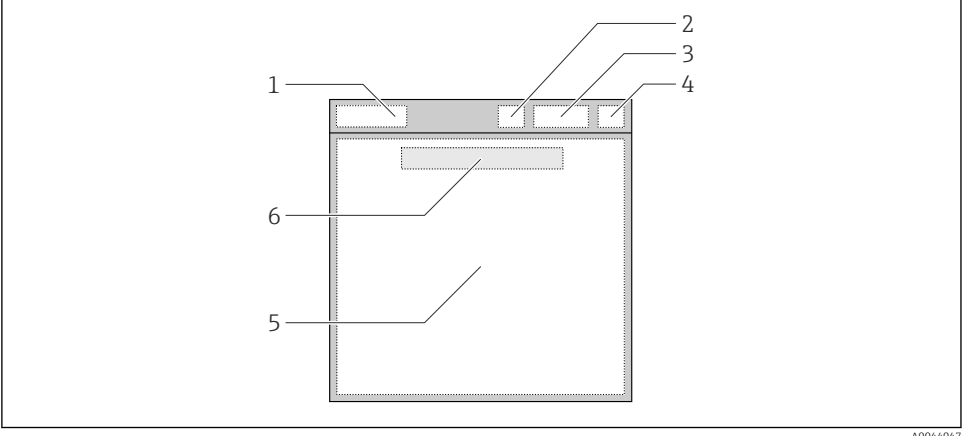

A0044047

🖸 6 Representación esquemática de la estructura del indicador

- 1 Ruta del menú / Título de la pantalla de medición
- 2 Estado del Bluetooth
- Nivel de la batería, información sobre la carga 3
- 4 Indicador NAMUR
- 5 Pantalla de medición
- 6 Fecha y hora (mostrada en el menú principal si no hay ningún sensor conectado)

| Indicador NAMUR | Estado                                                                                                    |
|-----------------|----------------------------------------------------------------------------------------------------|
| ОК              | El equipo y el sensor trabajan de forma fiable.                                                           |
| F               | Fallo del equipo o del sensor.<br>Señal de estado F conforme a NAMUR NE107                                |
| М               | El equipo o el sensor necesita mantenimiento.<br>Señal de estado M conforme a NAMUR NE107                 |
| С               | El equipo o el sensor se somete a una verificación funcional.<br>Señal de estado C conforme a NAMUR NE107 |
| S               | El equipo o el sensor funciona fuera del rango de especificación.<br>Estado S conforme a NAMUR NE107      |

Estado conforme a las categorías NAMUR NE107:

### Estructura de la ventana de medición

La ventana de medición dispone de 3 pantallas de medición, por las que el usuario puede desplazarse:

| Pantalla de medición (1 de 3) | Pantalla de medición (2 de 3)      | Pantalla de medición (3 de 3)                          |
|-------------------------------|------------------------------------|--------------------------------------------------------|
| Valor principal               | Valor medido primario y secundario | Todos los valores de medición de la entrada del sensor |

### 6.2.3 LED indicador de estado

El LED de estado se usa para visualizar rápidamente el estado del sensor.

| Comportamiento de los LED | Estado                           |
|---------------------------|----------------------------------|
| Verde fijo                | El sensor funciona correctamente |
| Rojo fijo                 | No hay ningún sensor conectado   |
| Parpadea en rojo          | Error del sensor                 |

# 6.3 Configuración a través de la aplicación SmartBlue

La aplicación SmartBlue está disponible para la descarga en la Play Store de Google, en el caso de los dispositivos con Android, y en la App Store de Apple, en el caso de los dispositivos iOS.

Descargue la aplicación SmartBlue para dispositivos móviles.

• Utilice los códigos QR para descargar la aplicación.

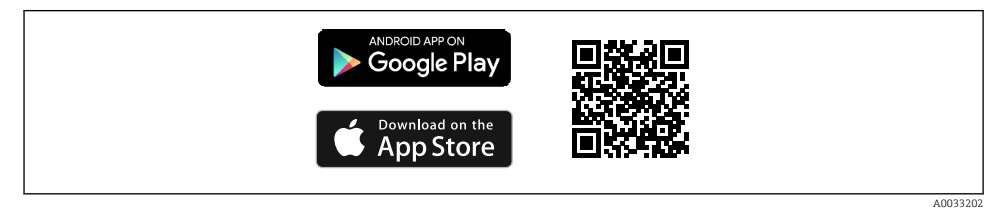

Enlaces de descarga

#### Requisitos del sistema

- Dispositivos iOS: iPhone 4S o superior desde iOS9.0; iPad2 o superior desde iOS9.0; iPod Touch de 5.ª generación o superior desde iOS9.0
- Equipos con sistema Android: a partir de 4.4 KitKat y Bluetooth® 4.0
- Acceso a Internet
- Abrir la aplicación para dispositivo móvil SmartBlue.

A0029747

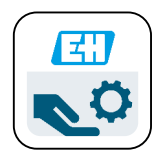

🖻 8 Icono de la aplicación SmartBlue

🚪 La comunicación Bluetooth tiene que estar habilitada en ambos equipos.

|  | Habilitar | Bluetooth | $\rightarrow$ |  | 26 |
|--|-----------|-----------|---------------|--|----|
|--|-----------|-----------|---------------|--|----|

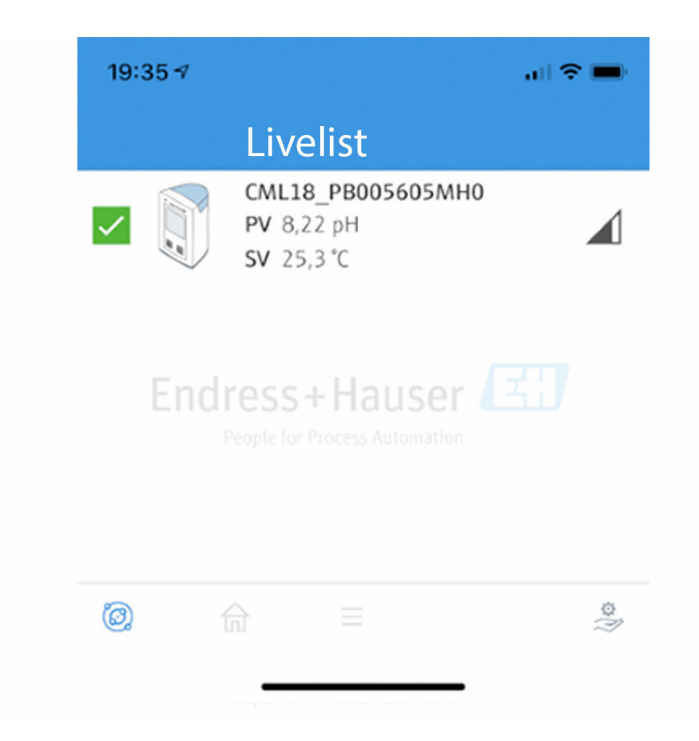

9 Aplicación SmartBlue Livelist

Livelist presenta todos los equipos que están dentro del rango.

• Toque en el dispositivo para seleccionarlo.

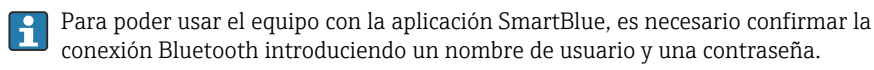

A0044142

#### 1. Nombre de usuario >> admin

#### 2. Contraseña inicial >> número de serie del equipo

Cambie el nombre de usuario y la contraseña después de iniciar sesión por primera vez.

En la vista Inicio se presentan los valores de medición en curso. También se muestra la información de equipo (etiqueta del equipo, número de serie, versión de firmware, código de producto).

|   | 16:48              |                                                                                                    | l 🗢 🗖 | 1 |
|---|--------------------|----------------------------------------------------------------------------------------------------|-------|---|
|   |                    | Home                                                                                                    |       |   |
| 4 |                    | Device tag<br>CML18_RA010905MHO<br>Device type<br>Liquiline Mobile<br>Serial number<br>RA010905MHO<br>Firmware version<br>01.01.03-0041<br>Order code<br>CML18-AAAB | -     | 2 |
| 4 | General            |                                                                                                    |       |   |
|   | Battery charge lev | el                                                                                                    |       |   |
|   | 85 %               |                                                                                                    |       |   |
| 3 | Grab sample        |                                                                                                    | >     |   |
|   | Measurement v      | alues                                                                                                    |       |   |
|   | рН                 |                                                                                                    |       |   |
|   | 3.54 pH            |                                                                                                    |       |   |
|   | Raw value pH       |                                                                                                    |       |   |
|   | 202 mV             |                                                                                                    |       |   |
|   | Glass impedance    |                                                                                                    |       |   |
|   | 173.0 ΜΩ           |                                                                                                    |       |   |
|   | Temperature        |                                                                                                    |       |   |
|   | 24.1 °C            |                                                                                                    |       |   |

A0048102

- Il Vista Inicio de la aplicación para dispositivos móviles SmartBlue con los valores de medición efectivos
- 1 Sistema CML18 e información de equipo
- 2 Tecla de atajo a la lista de diagnósticos
- 3 Visión general de los valores de medición del sensor conectado
- 4 Información general y opción de muestreo

La configuración se efectúa desde 4 menús principales:

| SIM fehit 🗢         | 10:06<br>Root Menu | \$ 100 % <u></u> ≁         |
|---------------------|--------------------|----------------------------|
| 1 CML18_RA010905MHO |                    | PV 111.70 hPa<br>SV 23.6 ℃ |
| 2 Guidance          |                    | >                          |
| 3 — Diagnostics     |                    | >                          |
| 4 Application       |                    | >                          |
| System              |                    | >                          |
| (iii)               | ≡                  | 0                          |
|                     |                    | 1                          |

🖻 11 Menús principales de la aplicación para dispositivos móviles SmartBlue

- 1 Guía
- 2 Diagnóstico
- 3 Aplicación
- 4 Sistema

| Menú        | Función                                                                                                    |
|-------------|----------------------------------------------------------------------------------------------------|
| Guía        | Contiene funciones que involucran una secuencia de actividades autocontenida, p. ej., para calibración ( = "Asistente", configuración guiada).                           |
| Diagnóstico | Contiene información sobre la configuración, el diagnóstico y la localización y resolución de fallos, así como sobre la configuración del comportamiento de diagnóstico. |
| Aplicación  | Datos del sensor para alcanzar una optimización específica y un ajuste a proceso detallado. Adapta el punto de medición a la aplicación.                                 |
| Sistema     | Estos menús contienen parámetros para configurar el sistema general, p. ej., opciones de hora y fecha.                                                                   |

# 7 Puesta en marcha

## 7.1 Preliminares

Carque el equipo totalmente antes de la puesta en marcha inicial.→ 🖺 12

Conecte el sensor.  $\rightarrow$  🗎 12

## 7.2 Comprobación de funciones

### **ADVERTENCIA**

#### Errores de conexión

La seguridad del personal y del punto de medición está en riesgo.

 Únicamente debe poner el equipo en marcha si puede responder afirmativamente a todas las preguntas siguientes.

Condiciones del equipo y especificaciones

- ▶ ¿Externamente, están el equipo y todos los cables en buen estado?
- ▶ ¿Están los cables montados sin carga de tracción?
- ▶ ¿Se han tendido los cables de modo que no se cruzan ni forman lazos?

# 7.3 Encendido del equipo

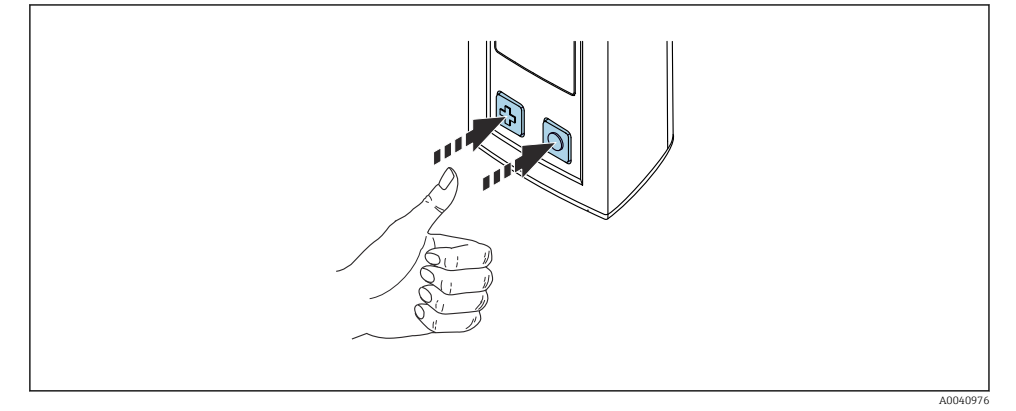

🖻 12 🛛 Puesta en marcha del equipo

- ▶ Pulsar 🕀 o 🔘.
  - ← El equipo se inicia.

Se detecta automáticamente si hay conectado un sensor.

El tiempo necesario antes de mostrar un valor medido depende del tipo de sensor y del principio de medición y puede variar.

# 7.4 Configuración del idioma del indicador

### 1. Vaya a: Display language

### └ Main menu >> System/Language >> Display language

2. Pulsar O para desplazarse por los valores predefinidos.

| Descripción de los ajustes de configuración  | Opciones de configuración                 |
|----------------------------------------------|-------------------------------------------|
| Cambiar el idioma del menú de configuración. | <ul><li>Deutsch</li><li>English</li></ul> |

# 7.5 Configuración del equipo de medición

### 7.5.1 Configuración de la conexión Bluetooth

### 1. Vaya a: Bluetooth

### └ Main menu >> System/Language >> Bluetooth

2. Pulsar O para desplazarse por los valores predefinidos.

| Descripción de los ajustes de configuración | Opciones de configuración                  |
|---------------------------------------------|--------------------------------------------|
| Activar/Desactivar la conexión Bluetooth    | <ul><li>Enabled</li><li>Disabled</li></ul> |

Si la conexión Bluetooth está desactivada, no es posible hacer la configuración desde la aplicación SmartBlue.

### 7.5.2 Ajuste de la fecha y la hora

#### Preparativos

- 1. Habilite Bluetooth.  $\rightarrow \square 26$
- 2. Vincule el equipo a un terminal móvil a través de la aplicación SmartBlue. → 🗎 20
- 1. Seleccione el equipo en la aplicación SmartBlue.
- 2. Seleccione Sistema.
- 3. Seleccione Fecha/Hora.
- 4. Seleccione Tomar del dispositivo móvil.
  └→ 0:
- 5. Configurar manualmente la fecha y la hora.

### 7.6 Ajustes avanzados

- 7.6.1 Presentación de la información de equipo
- 1. Acceder a: Device info
  - └ Main menu >> Diagnóstico >> Device info

#### 2. Pulse O para desplazarse por **Device info**.

En el indicador se presenta la información siguiente sobre el equipo:

- Identificación del fabricante
- Versión del software
- Número de serie
- Denominación
- Código ampliado de producto

#### 7.6.2 Ajuste de las opciones de energía

La máxima duración de la batería que se puede conseguir a través de los ajustes es de 48 h.

Para las mediciones con sensores de oxígeno, el equipo sigue encendido de manera permanente con independencia de los ajustes de energía seleccionados.

#### 1. Vaya a: Power management

#### └ Main menu >> System/Language >> Power management

2. Pulsar O para desplazarse por los valores predefinidos.

Pueden establecerse los ajustes siguientes para las opciones de energía:

- Power save w. charger
- Power save w/o charger
- Power-off w. charger
- Power-off w/o charger

El modo de ahorro de energía se activa si no se produce ninguna interacción con el usuario durante el intervalo de tiempo establecido.

En el modo de ahorro de energía, el indicador se desactiva y el equipo permanece en modo de reposo.

Hay 2 opciones de ajuste para el modo de ahorro de energía:

#### Power save w. charger

| Descripción de los ajustes de configuración                                                                                              | Opciones de configuración                                                                                         |
|----------------------------------------------------------------------------------------------------|----------------------------------------------------------------------------------------------------|
| Establecer el intervalo de tiempo para que se active el modo de ahorro de<br>energía cuando el equipo está conectado a la red eléctrica. | <ul> <li>1 min</li> <li>5 min</li> <li>15 min</li> <li>30 min</li> <li>1 h</li> <li>2 h</li> <li>Never</li> </ul> |

#### Power save w/o charger

| Descripción de los ajustes de configuración                                                                                 | Opciones de configuración                                                             |
|----------------------------------------------------------------------------------------------------|---------------------------------------------------------------------------------------|
| Establecer el intervalo de tiempo para que se active el modo de ahorro de energía cuando el equipo funciona con la batería. | <ul> <li>1 min</li> <li>5 min</li> <li>15 min</li> <li>30 min</li> <li>1 h</li> </ul> |

El equipo se desactiva automáticamente cuando transcurre el intervalo de tiempo seleccionado.

El equipo no se desactiva automáticamente cuando la conexión a Bluetooth está habilitada.

Hay 2 opciones de ajuste para la desactivación:

#### Power-off w. charger

| Descripción de funciones                                                      | Opciones de configuración  |
|-------------------------------------------------------------------------------|----------------------------|
| Establecer el intervalo de tiempo para que el equipo se desactive cuando está | • 1 min                    |
| conectado a la red eléctrica.                                                 | • 5 min                    |
|                                                                               | <ul> <li>15 min</li> </ul> |
|                                                                               | <ul> <li>30 min</li> </ul> |
|                                                                               | ■ 1h                       |
|                                                                               | • 2 h                      |
|                                                                               | <ul> <li>Never</li> </ul>  |

#### Power-off w/o charger

| Descripción de funciones                                                                             | Opciones de configuración                                                                                         |
|----------------------------------------------------------------------------------------------------|----------------------------------------------------------------------------------------------------|
| Establecer el intervalo de tiempo para que el equipo se desactive cuando<br>funciona con la batería. | <ul> <li>1 min</li> <li>5 min</li> <li>15 min</li> <li>30 min</li> <li>1 h</li> <li>2 h</li> <li>Never</li> </ul> |

#### 7.6.3 Señales sonoras

1. Vaya a: Signal sounds

#### └ Main menu >> System/Language >> Signal sounds

- 2. Pulsar O para desplazarse por los valores predefinidos.
  - └ A través de la aplicación SmartBlue se pueden efectuar otros ajustes.

| Descripción de los ajustes de configuración     | Opciones de configuración                  |
|-------------------------------------------------|--------------------------------------------|
| Activación/Desactivación de las señales sonoras | <ul><li>Enabled</li><li>Disabled</li></ul> |

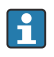

A través de la aplicación SmartBlue se pueden hacer cambios adicionales en las señales sonoras.

### 7.6.4 Configuración del M12 CSV

Los valores medidos se pueden enviar a otros equipos a través de la conexión M12 del equipo. Para este propósito se usa el cable de datos y de carga USB M12 $\rightarrow$   $\cong$  46. Los datos transmitidos se pueden seguir procesando en tiempo real en un programa de un ordenador externo, por ejemplo.

Se debe usar una velocidad de datos de 9600 bit/s en la configuración 8N1 como parámetro de conexión en el sistema receptor.

#### 1. Vaya a: M12 CSV

#### └ Main menu >> System/Language >> M12 CSV

2. Pulsar 🔘 para desplazarse por los valores predefinidos.

| Descripción de los ajustes de configuración | Opciones de configuración        |
|---------------------------------------------|----------------------------------|
| Activación/desactivación de M12 CSV         | <ul><li>On</li><li>Off</li></ul> |

Cuando la opción M12 CSV está habilitada, no se puede hacer funcionar ningún sensor mediante cable. El funcionamiento a través de la conexión Memosens del equipo sigue siendo posible.

En el indicador se muestra un mensaje a este respecto.

#### 7.6.5 Ajuste del brillo del indicador

- 1. Vaya a: Display brightness
  - └ Main menu >> System/Language >> Display brightness
- 2. Pulsar O para ajustar el brillo del indicador.

| Descripción de los ajustes de configuración | Opciones de configuración                                              |
|---------------------------------------------|------------------------------------------------------------------------|
| Ajuste del brillo del indicador             | <ul> <li>Low</li> <li>Medium</li> <li>High</li> <li>Maximum</li> </ul> |

#### 7.6.6 Reinicio del hardware en caso de emergencia

Este tipo de reinicio únicamente se debe llevar a cabo en caso de emergencia si el equipo no responde a ninguna otra entrada.

- ► Mantener pulsados 🖸 y 🔄 simultáneamente durante 7 segundos por lo menos.
  - 🛏 El equipo se reinicia.
- 7.6.7 Presentación de información sobre reglamentaciones y homologaciones
- 1. Vaya a: Regulatory information
  - └ Main menu >> System/Language >> Regulatory information
- 2. Pulsar O para visualizar en el indicador la información sobre reglamentaciones y homologaciones.
- 7.6.8 Registrador de datos

#### Definición del intervalo del registro

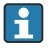

Solo es posible cambiar el intervalo del registro cuando el colector de datos está desactivado.

### 1. Vaya a: Log interval

### └ Main menu >> Application >> Data logger >> Log interval

2. Pulsar O para desplazarse por los valores predefinidos.

| Descripción de los ajustes de configuración                                                        | Opciones de configuración                                                                                                    |
|----------------------------------------------------------------------------------------------------|----------------------------------------------------------------------------------------------------|
| Establecer el intervalo de tiempo para que el valor medido<br>siguiente se guarde automáticamente. | <ul> <li>1 s</li> <li>2 s</li> <li>10 s</li> <li>20 s</li> <li>30 s</li> <li>1 min</li> <li>5 min</li> <li>30 min</li> <li>1 h</li> </ul> |

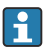

Si el equipo se despierta para guardar un valor de registro, no se tiene en cuenta ningún tiempo existente de conexión/estabilización del sensor conectado.

Durante la medición con sensores de oxígeno, como el Oxymax COS51D o COS22D, el equipo que tiene el registrador de datos activado sigue encendido de manera permanente con independencia de los ajustes de energía seleccionados.

Configuración de los ajustes de energía:→ 🗎 27

### Habilitación/deshabilitación del colector de datos

- El registrador de datos se debe desactivar en los casos siguientes:
  - si se hacen cambios en los ajustes de medición
  - si se exportan los valores medidos
  - si se sustituye el sensor

### 1. Vaya a: Data logger

└ Main menu >> Application >> Data logger >> Data logger

2. Pulsar O para desplazarse por los valores predefinidos.

| Descripción de los ajustes de configuración            | Opciones de configuración        |
|--------------------------------------------------------|----------------------------------|
| Habilitar/deshabilitar el colector de datos automático | <ul><li>On</li><li>Off</li></ul> |

- 3. Salir del menú.
- Una vez activado, el colector de datos empieza a grabar de manera automática los valores medidos.
  - └ Si el registrador de datos está activado, el indicador parpadea de forma alterna entre el mensaje "Logging..." y la ruta de menú/el título de la pantalla de medición actual.
- 4. Pulse 🕀 para cambiar la ventana de medición activa.

#### Configuración del colector de datos para agua ultrapura

Antes de activar el registrador de datos, la unidad del valor medido se puede ajustar para la medición de conductividad con el registrador de datos en agua ultrapura. Es necesario efectuar un ajuste para eliminar los errores de redondeo en los valores medidos más pequeños.

Las unidades de conductividad y resistencia se pueden configurar de manera permanente.

- 1. Vaya a: Cond. unit
  - └ Main menu >> Application >> Data logger >> Data logger >> Cond. unit
- 2. Pulsar O para desplazarse por los valores predefinidos.
- 1. Vaya a: Res. unit
  - └ Main menu >> Application >> Data logger >> Data logger >> Res. unit
- 2. Pulse O para desplazarse por los valores predefinidos.

#### 7.6.9 Cambio de unidades

Solo se muestran las unidades usadas por el sensor.

#### 1. Vaya a: Units

#### Main menu >> Application >> Units

2. Pulsar O para desplazarse por los valores predefinidos.

# 8 Configuración

# 8.1 Calibración

Para calibrar los sensores, primeramente es preciso configurar los ajustes de calibración a través de la aplicación SmartBlue. La calibración se puede iniciar después desde el equipo.

Configure los ajustes de calibración en la aplicación SmartBlue:

- **1**. Habilite Bluetooth.  $\rightarrow \cong 26$
- 2. Vincule el equipo a un terminal móvil a través de la aplicación SmartBlue. → 🗎 20
- 3. Seleccione el equipo en la aplicación SmartBlue.
- 4. Vaya a: Calibration settings

#### └ Application >> Sensor >> Advanced settings >> Calibration settings

- 5. Configure los ajustes de calibración.
  - └ P. ej., fabricante y búfer de calibración.

Lleve a cabo la calibración del equipo:

- 1. Vaya a: Guidance
  - └ Seleccione la calibración que desee.
- 2. Pulse 🔘 para navegar por la calibración.

Se pueden llevar a cabo las calibraciones siguientes:

| Tipo de calibración                   | Parámetros de medición             | Vaya a:                |
|---------------------------------------|------------------------------------|------------------------|
| Calibración a 1 punto                 | Redox                              | >> 1 point calib.      |
| Calibración a 2 puntos                | pH o ISFET                         | >> 2 point calibration |
| Calibración de la constante de célula | Conductividad inductiva/conductiva | >> Cell constant       |
| Calibración del factor de instalación | Conductividad conductiva           | >> Installation factor |
| Calibración en aire con HR 100 %      | Oxígeno                            | >> Air 100% rh         |
| Calibración en aire variable          | Oxígeno                            | >> Air variable        |
| Calibración a 1 punto                 | Oxígeno                            | >> 1 point calib.      |

## 8.2 Lectura de los valores medidos

Las pantallas de medición se presentan en el indicador cuando un sensor se conecta. Para cada sensor hay 3 pantallas de medición con variables medidas diferentes→ 🗎 20.

Para desplazarse por las pantallas de medición:

► Pulse 🕀.

Al llegar a la última pantalla de medición, el indicador regresa a la primera pantalla de medición.

#### 8.2.1 Salvaguarda de la muestra (muestra puntual)

A las muestras se les pueden asignar ID y un texto definible por el usuario. La asignación de una ID facilita la asignación de las muestras a un punto de medición, por ejemplo.

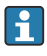

Las ID y los textos asociados se pueden cambiar a través de la aplicación SmartBlue.  $\rightarrow ~ \textcircled{}$  33

- 1. En la ventana de medición, pulsar 🔘.
  - └ → Aparece una ventana nueva.
- 2. Asigne a la muestra una ID.
  - ← Pulse ④ para desplazarse por las ID disponibles.
- 3. Pulse 🔘 para guardar la muestra con la ID seleccionada.
  - └ ─ O bien: Pulse y mantenga pulsado 🔄 para desechar la muestra.

#### 8.2.2 Modificación de las ID de las muestras

Las 10 ID predefinidas para las muestras se pueden modificar a través de la aplicación SmartBlue.

Preparativos

- 1. Habilite Bluetooth.  $\rightarrow \cong 26$
- 2. Vincule el equipo a un terminal móvil a través de la aplicación SmartBlue. → 🖺 20

#### Transferencia de datos

- 1. Seleccione el equipo en la aplicación SmartBlue.
- 2. Seleccione **Grab sample**.
- 3. Seleccione el texto de la ID.
  - 🛏 Haga clic en la línea de texto para asignar un texto individual a la ID seleccionada.

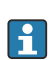

Según el idioma de entrada seleccionado, se dispone de hasta 32 caracteres para asignar a la ID individual.

#### 8.2.3 Registro automático de los valores medidos (colector de datos)

Configure el colector de datos  $\rightarrow \implies 30$ .

#### 8.2.4 Visualización de los valores medidos guardados

- ► Acceder a: Log entries
  - └ Main menu >> Diagnóstico >> Log entries

Este menú muestra el número de entradas guardadas para los distintos procedimientos de registro.

### 8.2.5 Exportación de los valores medidos

#### Exportación a un dispositivo terminal móvil

Los datos guardados se pueden transmitir desde la memoria interna del equipo a terminales móviles.

Preparativos

- 1. Instale la aplicación SmartBlue en un terminal móvil. → 🗎 20
- 2. Habilite Bluetooth.  $\rightarrow \cong 26$
- 3. Vincule el equipo a un terminal móvil a través de la aplicación SmartBlue. → 🗎 20

### Transferencia de datos

- 1. Seleccione el equipo en la aplicación SmartBlue.
- 2. Seleccione = en la aplicación SmartBlue.

| 10:         | 35 ৵        | au s                                  | ul 🗢 🔲                                                                                                    |  |
|-------------|-------------|---------------------------------------|----------------------------------------------------------------------------------------------------|--|
|             |             | Root Menu                             |                                                                                                    |  |
| Liqui       | lineMobile  | <b>PV</b> 3.95 pH<br><b>SV</b> 22.8 ℃ | <ul> <li>Image: A start of the start of the start of</li></ul> |  |
| 3. <b>‡</b> | Guidance    |                                       | >                                                                                                    |  |
| 4           | Diagnostics |                                       | >                                                                                                    |  |
| ₽<br> <br>  | Application |                                       | >                                                                                                    |  |
| 0           | System      |                                       | >                                                                                                    |  |
|             |             |                                       |                                                                                                    |  |

3. Seleccione Guía.

| 10:35 🕫            | ati 🗢 🗖                               |                                                                                                    |
|--------------------|---------------------------------------|----------------------------------------------------------------------------------------------------|
| < Root Menu        | Guidance                              | ?                                                                                                    |
| LiquilineMobile    | <b>PV</b> 3.97 pH<br><b>SV</b> 22.8 ℃ | <ul> <li>Image: A start of the start of the start of</li></ul> |
| Calibration        |                                       | >                                                                                                    |
| Data logger export |                                       | Ň                                                                                                    |

### 4. Seleccione Data transfer.

| 10:35 7      |           |            | al 🗢 🗩   |
|--------------|-----------|------------|----------|
|              | Data logg | ler export | $\times$ |
| Begin ex     | port      | Setup      | Data t   |
| Begin export |           |            |          |
|              |           |            |          |
|              |           |            |          |
|              |           |            |          |
|              |           |            |          |
|              |           |            |          |
| 5.           |           | 1          | Next $>$ |
|              |           |            |          |

5. Continúe con **Siguiente**.

|     | 10:35 <b>-7</b>               |         |             | al          | 🗢 🔳        |
|-----|-------------------------------|---------|-------------|-------------|------------|
|     |                               | Data    | logger exp  | ort         | $\times$   |
|     | Begin export                  |         | Setup       | D           | ata transf |
| 6.  | Data source<br>Grab sample le | ogger   |             |             |            |
| 8.  | File name<br>GrabSampleLo     | ogger_2 | 020-01-10_0 | 19-34-25.zi | ip         |
|     |                               |         |             |             |            |
|     |                               |         |             |             |            |
| 10. |                               |         |             | Next        | t >        |
| 10, |                               |         |             |             |            |

#### 6. Seleccione **Data source**.

Seleccione Grab sample logger para las muestras guardadas.
 Seleccione Cont. data logger para los registros de datos del registrador de datos.

#### 7. Pulse **Ok** para confirmar.

← Pulse ← para desechar los cambios y cierre el menú desplegable.

#### 8. Seleccione **File name**.

 
 → Haga clic en la línea de texto para introducir un nombre individual para el paquete de datos generado.

#### 9. Pulse **Ok** para confirmar.

← Pulse ← para desechar los cambios y cierre el menú desplegable.

#### **10**. Pulse **Siguiente** para continuar.

Empieza la transferencia de datos.
 Una barra de progreso indica el porcentaje de progreso.

|     | 10:36 🔊 |                    | II <b>? D</b> |
|-----|---------|--------------------|---------------|
|     |         | Data logger export | $\times$      |
|     | Setup   | Data transfer      | Result        |
|     | 100     |                    |               |
|     |         |                    |               |
|     |         |                    |               |
|     |         |                    |               |
|     |         |                    |               |
| 11. |         |                    | Next $>$      |
|     |         |                    |               |

**11.** Una vez completada la transferencia, pulse **Siguiente** para continuar.

└ Se muestra el resultado de la transferencia de datos.

| 10:36     | 61                                                                           |                                                   | al 🗢 🖿                          |
|-----------|------------------------------------------------------------------------------|---------------------------------------------------|---------------------------------|
|           | Data logger e                                                                | export                                            | $\times$                        |
| tup       | Data transfer                                                                | R                                                 | esult                           |
| Data t    | transfer result                                                              |                                                   |                                 |
| Succes    | ssfully completed                                                            |                                                   |                                 |
| i         | You can access the tran<br>manager of the operati<br>to another app using "S | sferred file vi<br>ng system or<br>hare ZIP file. | ia the file<br>forward it<br>". |
| 12. Share | ZIP file                                                                     |                                                   | >                               |
| 13.       |                                                                              | F                                                 | ïnish                           |

- **12.** Use **Share ZIP file...** para enviar los registros de datos exportados o para guardarlos localmente.
- **13**. Pulse **Finish** para dar por terminada la exportación.

#### Exportación a un ordenador

Preparativos:

- 1. Descargue la herramienta de lectura CML18 en el ordenador de destino y guárdela.
  - └ La herramienta actual de lectura se puede encontrar en el área de descargas de la página de producto, en www.endress.com/CML18.
- **2.** Desactive el registrador de datos.  $\rightarrow \cong 30$
- 1. Retire todos los sensores del equipo.
- 2. Conecte el equipo al ordenador mediante el cable de datos y de carga USB M12.  $\rightarrow \cong 15$
- 3. Ejecute la herramienta de lectura CML18 en el ordenador.
- 4. Siga las instrucciones que proporciona la herramienta.
  - └ Los valores medidos se exportan a un fichero .xlsx para programas de tablas, como Microsoft Excel.

Los ficheros de exportación de la muestra puntual y los valores medidos del registrador de datos tienen un formato de visualización diferente.

| Elementos del fichero de exportación                                                                                                    |                                                                                                    |  |  |  |  |  |  |  |  |
|----------------------------------------------------------------------------------------------------|----------------------------------------------------------------------------------------------------|--|--|--|--|--|--|--|--|
| Fichero de exportación del registrador de datos                                                                                                    | Fichero de exportación de la muestra puntual                                                                                                    |  |  |  |  |  |  |  |  |
| Elementos de la sección de información general del<br>fichero de exportación:<br>Filename<br>File content<br>Format version<br>Device type<br>Device tag<br>Device serial number<br>Device firmware version<br>Sensor serial number<br>PV name<br>PV unit<br>SV name<br>SV unit<br>TV name<br>TV unit<br>Elementos de las entradas de valores medidos | Elementos de la sección de información general del fichero<br>de exportación:<br>Filename<br>File content<br>Format version<br>Device type<br>Device tag<br>Device serial number<br>Device firmware version<br>Elementos de las entradas de valores medidos individuales:<br>Sample number<br>Status<br>PV name<br>PV value<br>PV value<br>SV value |  |  |  |  |  |  |  |  |
| individuales:<br>• Sample number                                                                                                    | <ul><li>SV unit</li><li>TV name</li></ul>                                                                                                    |  |  |  |  |  |  |  |  |
| Status     DV volue                                                                                                    | <ul> <li>TV value</li> <li>TV valit</li> </ul>                                                                                                    |  |  |  |  |  |  |  |  |
| SV value                                                                                                    | <ul> <li>I V UIII</li> <li>Timestamp</li> </ul>                                                                                                    |  |  |  |  |  |  |  |  |
| <ul> <li>TV value</li> </ul>                                                                                                    | <ul> <li>Sensor serial number</li> </ul>                                                                                                    |  |  |  |  |  |  |  |  |
| Timestamp                                                                                                    | <ul> <li>Sample ID</li> </ul>                                                                                                    |  |  |  |  |  |  |  |  |

| Descripción de los elementos individuales de los ficheros de exportación |                                                                                                    |  |  |  |  |  |  |
|--------------------------------------------------------------------------|----------------------------------------------------------------------------------------------------|--|--|--|--|--|--|
| Filename                                                                 | Nombre del fichero de exportación, basado en la fecha/hora de la primera<br>entrada registrada.<br>Si cambia el sensor, el tipo de sensor o los ajustes de unidades, se crea un<br>fichero de exportación nuevo. |  |  |  |  |  |  |
| File content                                                             | ontenido del fichero de exportación:<br>Registrador de datos siempre "Continous log"<br>Muestra siempre "Grab sample logs"                                                                                       |  |  |  |  |  |  |
| Format version                                                           | Versión de la estructura de formato del fichero de exportación generado. El<br>número aumenta si la estructura cambia con un nuevo firmware.                                                                     |  |  |  |  |  |  |
| Device type                                                              | Tipo de equipo usado para el registro. "Liquiline Mobile" en el caso del CML18.                                                                                                    |  |  |  |  |  |  |
| Device tag                                                               | Etiqueta (TAG) del equipo usado para el registro.                                                                                                    |  |  |  |  |  |  |
| Device serial number                                                     | Número de serie del equipo usado para el registro.                                                                                                    |  |  |  |  |  |  |
| Device firmware version                                                  | Versión de firmware del equipo usado para el registro.                                                                                                    |  |  |  |  |  |  |
| Sample number                                                            | Número de entrada unívoco. Este valor se incrementa cada vez que se registra<br>una entrada. Se reinicia si se borran las entradas.                                                                              |  |  |  |  |  |  |
| Status                                                                   | Estado del equipo NAMUR cuando se registra la entrada.                                                                                                    |  |  |  |  |  |  |
| PV name                                                                  | Nombre del valor primario.                                                                                                    |  |  |  |  |  |  |
| PV value                                                                 | Indicación numérica del valor primario de la entrada registrada.                                                                                                    |  |  |  |  |  |  |

#### Endress+Hauser

| Descripción de los elementos individuales de los ficheros de exportación |                                                                    |  |  |  |  |  |  |
|--------------------------------------------------------------------------|--------------------------------------------------------------------|--|--|--|--|--|--|
| PV unit                                                                  | Unidad del valor primario.                                         |  |  |  |  |  |  |
| SV name                                                                  | Nombre del valor secundario.                                       |  |  |  |  |  |  |
| SV value                                                                 | Indicación numérica del valor secundario de la entrada registrada. |  |  |  |  |  |  |
| SV unit                                                                  | Unidad del valor secundario.                                       |  |  |  |  |  |  |
| TV name                                                                  | Nombre del valor terciario.                                        |  |  |  |  |  |  |
| TV value                                                                 | Indicación numérica del valor terciario de la entrada registrada.  |  |  |  |  |  |  |
| TV unit                                                                  | Unidad del valor terciario.                                        |  |  |  |  |  |  |
| Timestamp                                                                | Sello de fecha y hora de la unidad registrada.                     |  |  |  |  |  |  |
| Sensor serial number                                                     | Número de serie del sensor usado para el registro.                 |  |  |  |  |  |  |
| Sample ID                                                                | Texto definido por el usuario para identificar la entrada.         |  |  |  |  |  |  |

#### 8.2.6 Eliminación de valores medidos

► Vaya a: Erase data

#### └ Main menu >> Application >> Data logger >> Erase data

Los datos se dividen en 2 categorías:

- Erase continuous logs
   Selecciona todas las entradas del colector de datos para su borrado.
- Erase grab values

Selecciona todos los valores puntuales (muestras) para borrarlos.

### AVISO

#### Borrado de datos

Los datos que se borran ya no pueden recuperarse. El borrado de los datos se debe confirmar.

- Guarde los datos antes de borrarlos.
- 1. Pulse ⊕ para ir a la categoría deseada.
- 2. Pulse O para seleccionar la categoría que se debe borrar.
- 3. Pulse ⊕ para seleccionar Erase o Abort.
- 4. Pulse O para seleccionar Erase o Abort.

#### 8.2.7 Desconexión del equipo

- 1. Acceder a: Power-off
  - └► Main menu >> Power-off
- 2. Pulse O para desconectar el equipo.

# 9 Actualización del firmware

El firmware del equipo se puede actualizar a la versión más reciente por medio de la aplicación SmartBlue.

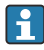

Todas las entradas guardadas del registrador de datos se deben exportar antes de actualizar el firmware.

La actualización del firmware puede durar hasta una hora.

La batería debe contar con carga suficiente; si es necesario, conecte el equipo a la red de suministro eléctrico.  $\rightarrow \cong 13$ 

Se evita que el equipo se apague automáticamente si se conecta a la aplicación SmartBlue.

### AVISO

#### Daños en el firmware

Riesgo de actualización incompleta y funcionalidad limitada del equipo.

 Durante una actualización del firmware, no apague manualmente el equipo ni lo desconecte del terminal móvil.

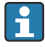

Un tutorial de vídeo que muestra cómo actualizar el firmware está disponible en el canal de YouTube de Endress+Hauser, al que puede acceder por medio del enlace o el código QR siguientes: Firmwareupdate CML18

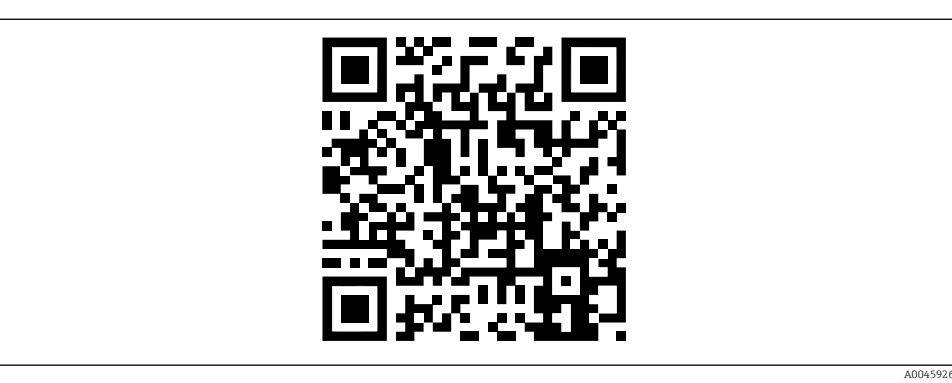

Escanee el código QR para acceder al vídeo de instrucciones

#### Preparativos

- 1. Descargue el paquete para la actualización del firmware y guárdelo en el terminal.
  - ← El paquete de actualización de firmware actual se puede encontrar en el área de descargas de la página de producto, en www.endress.com/CML18.
- 2. Habilite Bluetooth.  $\rightarrow \cong 26$
- 3. Vincule el equipo a un terminal móvil a través de la aplicación SmartBlue. → 🗎 20

Inicio de una actualización de firmware

- 1. Seleccione el equipo en la aplicación SmartBlue.
- 2. Seleccione = en la aplicación SmartBlue.
- 3. Seleccione **System**.
- 4. Seleccione **Firmware update**.
- 5. Busque el paquete para la actualización del firmware disponible en el dispositivo terminal y selecciónelo.
  - └→ Si no se muestra la actualización, el paquete de actualización del firmware se debe abrir una vez usando la aplicación SmartBlue.
- 6. Inicie la actualización.
- 7. Tras actualizar satisfactoriamente el firmware, actualice la fecha y la hora. → 🗎 26
- Después de una actualización de firmware, las funciones de Bluetooth se reinician en segundo plano. Este proceso puede requerir un cierto tiempo. Todas las demás funciones del equipo se pueden usar de inmediato.

# 10 Diagnóstico y localización y resolución de fallos

## 10.1 Información de diagnóstico a través del indicador local

#### 10.1.1 Acceso a la información del sensor

1. Vaya a: Sensor info

#### └ Main menu >> Diagnóstico >> Sensor info

2. Pulse O para acceder a la información del sensor.

#### 10.1.2 Acceso a la información de calibración

1. Vaya a: Calibration info

#### └ Main menu >> Diagnóstico >> Calibration info

2. Pulse 🔘 para acceder a la información de calibración.

#### 10.1.3 Abrir la lista de diagnóstico

- 1. Acceder a: Diagnostics list
  - └ Main menu >> Diagnóstico >> Diagnostics list
- 2. Pulsar 🔘 para abrir la lista de diagnóstico.

#### 10.1.4 Comprobación del indicador

- 1. Acceder a: Display test
  - └ Main menu >> Diagnóstico >> Display test
- 2. Pulsar 🔘 para acceder a la prueba de la pantalla.
- 3. Pulsar 🔘 para desplazarse por las diversas ventanas de la prueba y comprobar que no hay daños en el indicador.

# 11 Mantenimiento

# 11.1 Tareas de mantenimiento

### 11.1.1 Limpieza

 Para llevar a cabo la limpieza utilice exclusivamente un paño húmedo y productos de limpieza disponibles en el mercado.

El equipo es resistente a:

- Etanol (durante un periodo de corto de tiempo)
- Productos de limpieza domésticos basados en el jabón
- Detergente lavaplatos

### AVISO

### Detergentes no admisibles

Riesgo de dañar la superficie o junta de la caja

- ▶ No utilice ácidos minerales concentrados o soluciones básicas para la limpieza.
- No utilice limpiadores orgánicos como acetonas, alcohol bencílico, metanol, cloruro de metileno, xileno o glicerol concentrado para la limpieza.
- No utilice vapor a alta presión para la limpieza.

## 11.2 Equipos de medición y ensayo

Los sensores calibrados y ajustados con tecnología Memosens guardan sus datos de calibración directamente en el sensor.

Gracias a esta función es posible usar los sensores como equipos de prueba.

El dispositivo puede servir para mostrar los valores medidos de estos equipos de prueba. Cada sensor conectado utiliza sus datos de calibración propios.

La aplicación para dispositivos móviles SmartBlue permite calibrar, recalibrar y ajustar los parámetros de configuración directamente en el dispositivo con un producto de prueba adecuado.

# 12 Reparación

# 12.1 Devolución

La devolución del producto es necesaria si requiere una reparación o una calibración de fábrica o si se pidió o entregó el producto equivocado. Conforme a la normativa legal y en calidad de empresa certificada ISO, Endress+Hauser debe cumplir con determinados procedimientos para el manejo de los equipos devueltos que hayan estado en contacto con el producto.

Para asegurar un proceso rápido, profesional y seguro en la devolución del equipo:

 Consulte el sitio web www.endress.com/support/return-material para información sobre el procedimiento y las condiciones de devolución de equipos.

## 12.2 Eliminación

El equipo contiene componentes electrónicos. El producto debe desecharse como residuo electrónico.

▶ Tenga en cuenta las normativas locales.

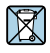

En los casos necesarios según la Directiva 2012/19/UE, sobre residuos de equipos eléctricos y electrónicos (RAEE), nuestro producto está marcado con el símbolo representativo a fin de minimizar los desechos de RAEE como residuos urbanos no seleccionados. No tire a la basura los productos que llevan la marca de residuos urbanos no seleccionados. En lugar de ello, devuélvalos a Endress+Hauser para su eliminación en las condiciones pertinentes.

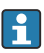

La batería no puede ser sustituida ni retirada por el cliente final.

Debe ser desechada exclusivamente por personal que cuente con la formación correspondiente.

# 13 Accesorios

La lista más reciente de accesorios y todos los sensores Memosens compatibles se encuentran en la página del producto:

www.endress.com/CML18

# 13.1 Cable de datos y de carga USB M12

Código de pedido: 71496600

- Carga mediante cable
- Copia de seguridad de los datos
- Transferencia de datos en directo

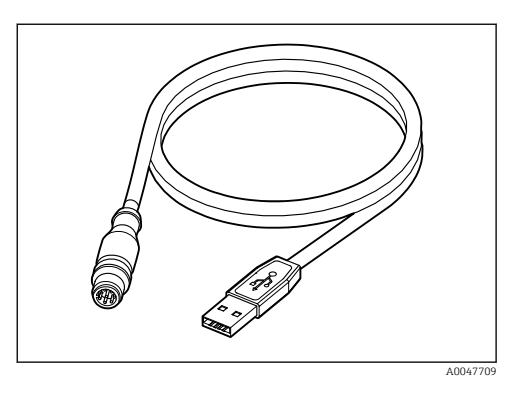

# 13.2 Cubierta protectora

Código de pedido: 71530939

- Protección completa
- Robustez extraordinaria
- Las pestañas y ojetes proporcionan toda una serie de opciones para la sujeción

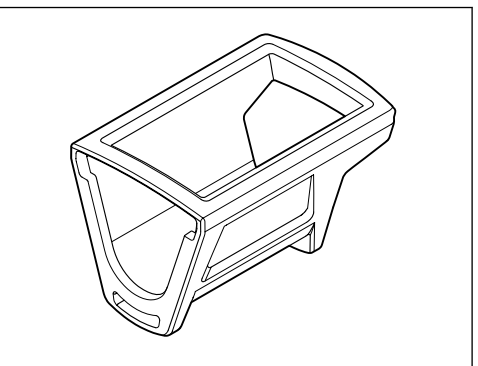

A0047710

# 14 Datos técnicos

## 14.1 Entrada

#### 14.1.1 Potencia de entrada

| Carga inalámbrica | 5 W        |
|-------------------|------------|
| Conexión M12      | 5 V; 0,6 A |

#### 14.1.2 Variables medidas

- pH
- Redox
- pH/redox
- Oxígeno
- Conductividad
- Temperatura

### 14.1.3 Rango de medición

 $\rightarrow$  Documentación del sensor conectado

#### 14.1.4 Tipo de entrada

Conexión Memosens para sensores con tecnología Memosens

Conexión M12 para cable de medición digital CYK10, CYK20 para sensores con tecnología Memosens

En la página de producto del equipo se proporciona una lista completa de los sensores compatibles:

www.endress.com/CML18 -> Documentos/Manuales/Software -> Certificados...

Entre los sensores compatibles de la gama de laboratorio se incluyen los siguientes:

- CPL51E, CPL53E, CPL57E, CPL59E
- CLL47E
- COL37E

Entre los sensores compatibles de la gama de proceso se incluyen los siguientes:

- CPS11D, CPS12D, CPS16D, CPS31D, CPS41D, CPS42D, CPS47D, CPS71D, CPS72D, CPS76D, CPS77D, CPS91D, CPS92D, CPS96D, CPS97D
- CPS171D, CPS341D, CPS441D, CPS471D, CPS491D
- CPF81D, CPF82D
- CLS15D, CLS16D, CLS21D, CLS82D
- CLS50D, CLS54D
- COS21D, COS22D, COS51D, COS81D

# 14.2 Salida

### 14.2.1 Señal de salida

Memosens M12 (máximo 80 mA)

## 14.3 Alimentación

### 14.3.1 Tensión de alimentación

Carga inductiva: Use equipos que cuente con la certificación Qi (mín. 5 W de potencia de salida)

La fuente de alimentación debe suministrar una salida de al menos 1500 mA.

### 14.3.2 Capacidad nominal de la batería

1000 mAh (mín. 950 mAh)

### 14.3.3 Duración de la batería

Máx. 48 h (con los ajustes de energía adaptados)

### 14.3.4 Protección contra sobretensiones

IEC 61 000-4-4 con 0,6 kV IEC 61 000-4-5 con 2,0 kV

#### 14.3.5 Conexión del sensor

Sensores con tecnología Memosens

### 14.3.6 Especificación de los cables

Cable de medición digital CYK10-Axx2+x Cable de medición digital CYK20-AAxxC1 Cable de datos y de carga USB M12

## 14.4 Entorno

#### 14.4.1 Rango de temperatura ambiente

Carga: 0 ... +45 °C (32 ... 113 °F)

Funcionamiento: -10 ... +60 °C (14 ... 140 °F)

La temperatura ambiente máxima depende de la temperatura de proceso y la posición de instalación.

#### 14.4.2 Temperatura de almacenamiento

-20 ... +45 °C (-4 ... 113 °F)

Las temperaturas de almacenamiento elevadas reducen la capacidad de la batería.

### 14.4.3 Humedad relativa

0 a 95 %

### 14.4.4 Grado de protección

IP66

### 14.4.5 Seguridad eléctrica

EN 61010-1

### 14.4.6 Grado de contaminación

| Equipo completo: | Nivel de suciedad 4 |
|------------------|---------------------|
| Interna:         | Nivel de suciedad 2 |

## 14.5 Estructura mecánica

### 14.5.1 Medidas

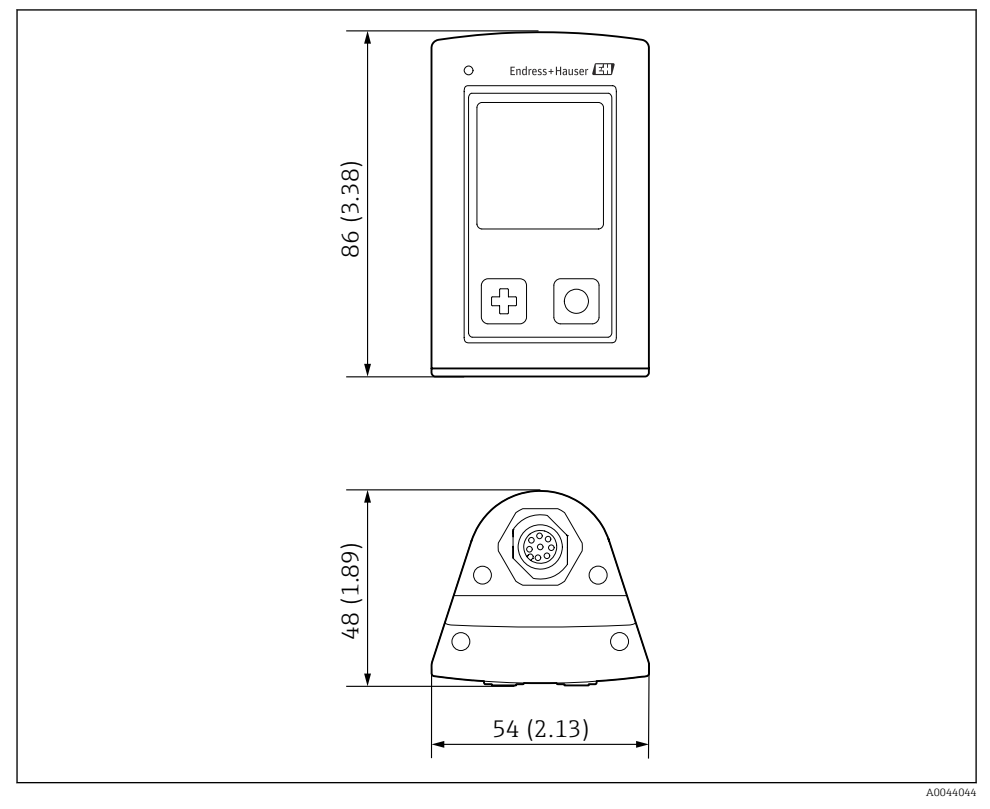

I4 Dimensiones: mm (pulgadas)

#### 14.5.2 Materiales

| Componentes                              | Material        |
|------------------------------------------|-----------------|
| Caja                                     | PBT             |
| Ventada para el indicador, guía luminosa | РММА            |
| Botones, capucha                         | TPE             |
| Conexión M12                             | CuZn, niquelado |

## 14.5.3 Materiales sin contacto con el producto

Información conforme al Reglamento REACH (CE) 1907/2006, art. 33/1:

La batería del equipo contiene SVHC 1,3-propanosultona; etilenglicol dimetiléter (número CAS <sup>1)</sup> 110-71-4), con más de un 0,1 % (p/p). El producto no supone un peligro si se utiliza según lo previsto.

### 14.5.4 Cargas de impacto

El producto está diseñado para resistir cargas por impactos mecánicos de 1 J (IKO6) conforme a los requisitos de EN 61010-1.

#### 14.5.5 Peso

| Liquiline Mobile CML18 | 155 g (5,5 oz) |
|------------------------|----------------|
|                        |                |

<sup>1)</sup> CAS = Chemical Abstracts Service, norma internacional de identificación de sustancias químicas Endress+Hauser

# Índice alfabético

# Α

| Accesorios                        | 45  |
|-----------------------------------|-----|
| Actualización                     | 41  |
| Actualización del firmware        | 41  |
| Advertencias                      | . 4 |
| Ajustes                           | 26  |
| Ajuste de las opciones de energía | 27  |
| Audio                             | 28  |
| Brillo del indicador              | 29  |
| Cambio de unidades                | 31  |
| Registrador de datos              | 30  |
| Señales sonoras                   | 28  |
| Alcance del suministro            | 11  |
| Alimentación                      | 48  |
| Conexión del sensor               | 48  |
| Protección contra sobretensiones  | 48  |
| Tensión de alimentación           | 48  |
| Almacenamiento del valor medido   |     |
| Registrador de datos              | 33  |
|                                   |     |

# С

| Carga del equipo               | 13 |
|--------------------------------|----|
| Cargas de impacto              | 51 |
| Código de pedido               | 10 |
| Conexión                       |    |
| Cable de medición              | 13 |
| Sensor                         | 12 |
| Sensor de cable fijo           | 12 |
| Sensores                       | 48 |
| Tensión de alimentación        | 48 |
| Conexión Bluetooth             | 26 |
| Conexión eléctrica             | 12 |
| Configuración                  | 32 |
| Aplicación SmartBlue           | 20 |
| Calibración                    | 32 |
| Configuración del equipo       | 16 |
| Lectura de los valores medidos | 32 |
| LED indicador de estado        | 20 |
| Menú de configuración          | 17 |
| Muestras                       | 33 |
| Salvaguarda de la muestra      | 33 |
|                                |    |

# D

| Datos técnicos |  |  |  |  |  |  |  |  |  |   | 47 |
|----------------|--|--|--|--|--|--|--|--|--|---|----|
| Entorno .      |  |  |  |  |  |  |  |  |  | • | 48 |

| Entrada                  | 47  |
|--------------------------|-----|
| Estructura mecánica      | 50  |
| Salida                   | 48  |
| Desconexión              | 40  |
| Descripción del producto | 8   |
| Dirección del fabricante | 11  |
| Diseño del producto      | . 8 |
| Duración de la batería   | 48  |
|                          |     |

# E

| Encendido                    | 25 |
|------------------------------|----|
| Entrada                      |    |
| Variables medidas            | 47 |
| Especificación de los cables | 48 |

# F

| Fecha y hora |    |
|--------------|----|
| Fecha        | 26 |
| Hora         | 26 |

# G

| Grado de contaminación | 49   |
|------------------------|------|
| Grado de protección    | , 49 |

## Η

| Humedad relativa |  |  |  |  |  |  |  |  | 49 |
|------------------|--|--|--|--|--|--|--|--|----|
|                  |  |  |  |  |  |  |  |  |    |

# I

| Identificación del producto   | 10  |
|-------------------------------|-----|
| Idioma                        | 26  |
| Idioma del indicador          | 26  |
| Información del equipo        |     |
| Código de pedido ampliado     | 26  |
| Identificación del fabricante | 26  |
| Nombre del equipo             | 26  |
| Número de serie               | 26  |
| Versión del software          | 26  |
| Instrucciones de seguridad    | . 6 |

# L

| Limpieza   | 4 |
|------------|---|
| Μ          |   |
| Materiales | 0 |
| Medidas    | 0 |

### 0

| Opciones de configuración |  |  |  |  |  |  |  |  |  |  | 16 |
|---------------------------|--|--|--|--|--|--|--|--|--|--|----|
|---------------------------|--|--|--|--|--|--|--|--|--|--|----|

# Ρ

| -                                |    |
|----------------------------------|----|
| Página del producto              | 10 |
| Parámetros de medición           | 9  |
| Personal técnico                 | 6  |
| Peso                             | 51 |
| Placa de identificación          | 10 |
| Protección contra sobretensiones | 48 |
| Puesta en marcha                 | 25 |
|                                  |    |

# R

| Rango de medición                         |
|-------------------------------------------|
| Recepción de material                     |
| Registrador de datos                      |
| Agua ultrapura                            |
| Habilitar/deshabilitar                    |
| Intervalo de registro                     |
| Reinicio del hardware                     |
| Requisitos que debe cumplir el personal 6 |
| Requisitos que debe cumplir el personal 6 |

# S

| Seguridad                           |
|-------------------------------------|
| Funcionamiento seguro 7             |
| Producto                            |
| Seguridad en el puesto de trabajo 6 |
| Seguridad del producto 7            |
| Seguridad eléctrica                 |
| Seguridad en el puesto de trabajo 6 |
| Sensor                              |
| Conexión                            |
| Señal de salida                     |
| Símbolos                            |

# Т

| Tecnología de última generación | 7  |
|---------------------------------|----|
| Temperatura ambiente            | 48 |
| Temperatura de almacenamiento   | 48 |
| Tensión de alimentación         | 48 |
| Tipos de entrada                | 47 |

# U

| Uso          |   |
|--------------|---|
| Previsto     | 6 |
| Uso previsto | 6 |

### V

| Variables medidas |  |  |  |  |  |  |  |  | 47 |
|-------------------|--|--|--|--|--|--|--|--|----|
|                   |  |  |  |  |  |  |  |  |    |

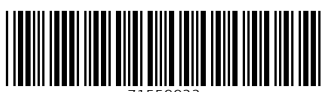

71559922

# www.addresses.endress.com

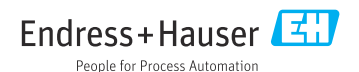